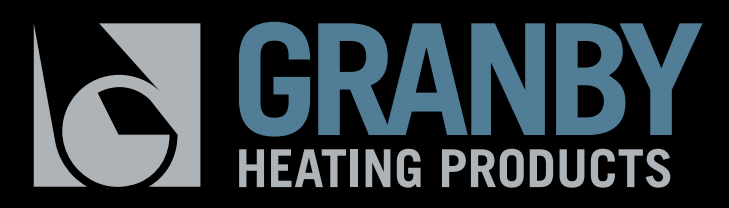

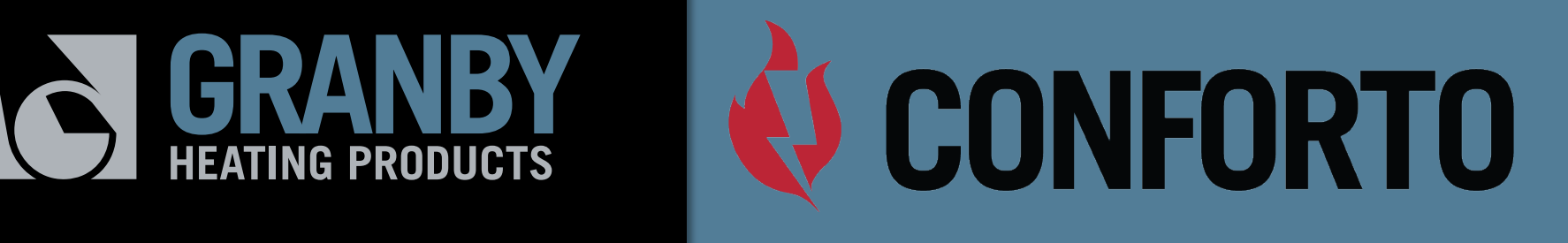

## **AT Series Electric Boiler**

### Features and Benefits

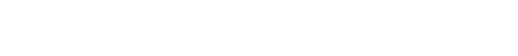

www.granbyindustries.com

- 100% Efficient
- Compact Wall Hung Design
- Zero Emissions Green Alternative
- Ideal for radiant systems and for use as a backup heat source for solar applications
- Advanced Microprocessor Control ٠
- Advanced Load Managing Controller:
  - Offers an option to allow your electric utility or coop to remotely control the boiler reducing peak demands

**AT Series Electric Boiler** 

Proven one piece cast iron heat exchanger

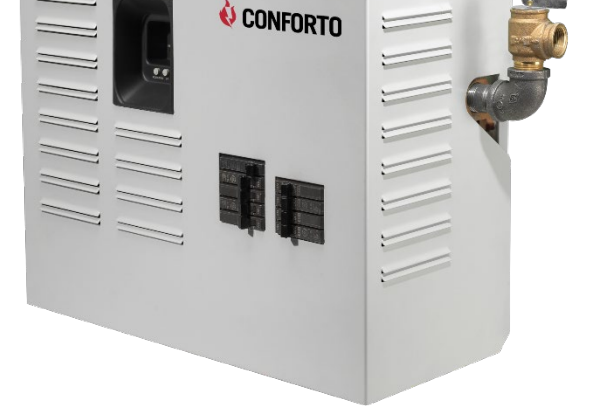

#### 20,500 Btu/h – 136,400 Btu/h

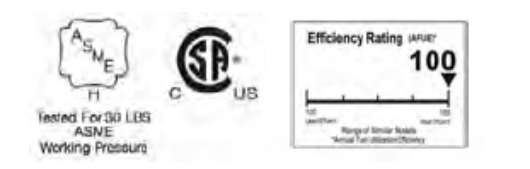

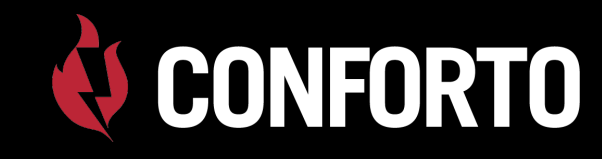

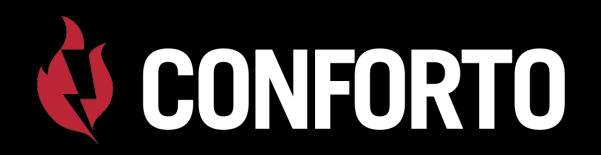

### **Ratings and Capacities**

| AT SERIES – 2-ELEMENT BOILER |                             |                            |                           |                      |                               |                       |                         |                                    |                                    |
|------------------------------|-----------------------------|----------------------------|---------------------------|----------------------|-------------------------------|-----------------------|-------------------------|------------------------------------|------------------------------------|
| Model                        | Boiler Size<br>Nominal (kW) | Operating<br>Voltage (AC)* | New Heat<br>Output BTU/hr | Power Input<br>Watts | Total Heating<br>Element Amps | Number of<br>Elements | Element<br>Size (Watts) | Minimum<br>Circuit<br>Ampacity (1) | Suggested<br>Breaker<br>(Amps) (2) |
|                              | . ,                         |                            | ~~ ~~~                    | (                    |                               |                       |                         |                                    |                                    |
| AI062310C15                  | o 6                         | 240                        | 20,500                    | 6,000                | 25.0                          | 2                     | 3,000                   | 38.8                               | 40                                 |
| AT082410C15                  | 58                          | 240                        | 27,300                    | 8,000                | 33.3                          | 2                     | 4,000                   | 49.2                               | 50                                 |
| AT102510C15                  | 5 10                        | 240                        | 34,100                    | 10,000               | 41.7                          | 2                     | 5,000                   | 59.6                               | 60                                 |
| AT122610C15                  | 5 12                        | 240                        | 41,000                    | 12,000               | 50.0                          | 2                     | 6,000                   | 70.0                               | 70                                 |
| AT SERIES - 4-               | LEMENT BOIL                 | .ER                        |                           |                      |                               |                       |                         |                                    |                                    |
|                              |                             |                            |                           |                      |                               |                       |                         |                                    |                                    |
| AT124310C15                  | 5 12                        | 240                        | 41,000                    | 12,000               | 50.0                          | 4                     | 3,000                   | 70.0                               | 70                                 |
| AT164410C15                  | 5 16                        | 240                        | 54,600                    | 16,000               | 66.7                          | 4                     | 4,000                   | 90.8                               | 100                                |
| AT204510C15                  | 5 20                        | 240                        | 68,200                    | 20,000               | 83.3                          | 4                     | 5,000                   | 111.7                              | 125                                |
| AT244610C15                  | 5 24                        | 240                        | 82,000                    | 24,000               | 100.0                         | 4                     | 6,000                   | 132.5                              | 150                                |
| AT SERIES – 4-ELEMENT BOILER |                             |                            |                           |                      |                               |                       |                         |                                    |                                    |
|                              |                             |                            |                           |                      |                               |                       |                         |                                    |                                    |
| AT280010C15                  | (A) 28                      | 240                        | 95,600*                   | -                    | -                             | -                     | -                       | -                                  | -                                  |
| AT320010C15                  | (B) 32                      | 240                        | 109,200*                  | -                    | -                             | -                     | -                       | -                                  | -                                  |
| AT400010C15                  | (C) 40                      | 240                        | 136,400*                  | -                    | -                             | -                     | -                       | -                                  | -                                  |

\*NOTE: Ratings are based on 240 operating voltage. Refer to the IOM for reduced ratings based on 208 operating voltage.

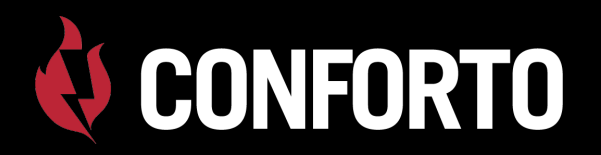

### Dimensions

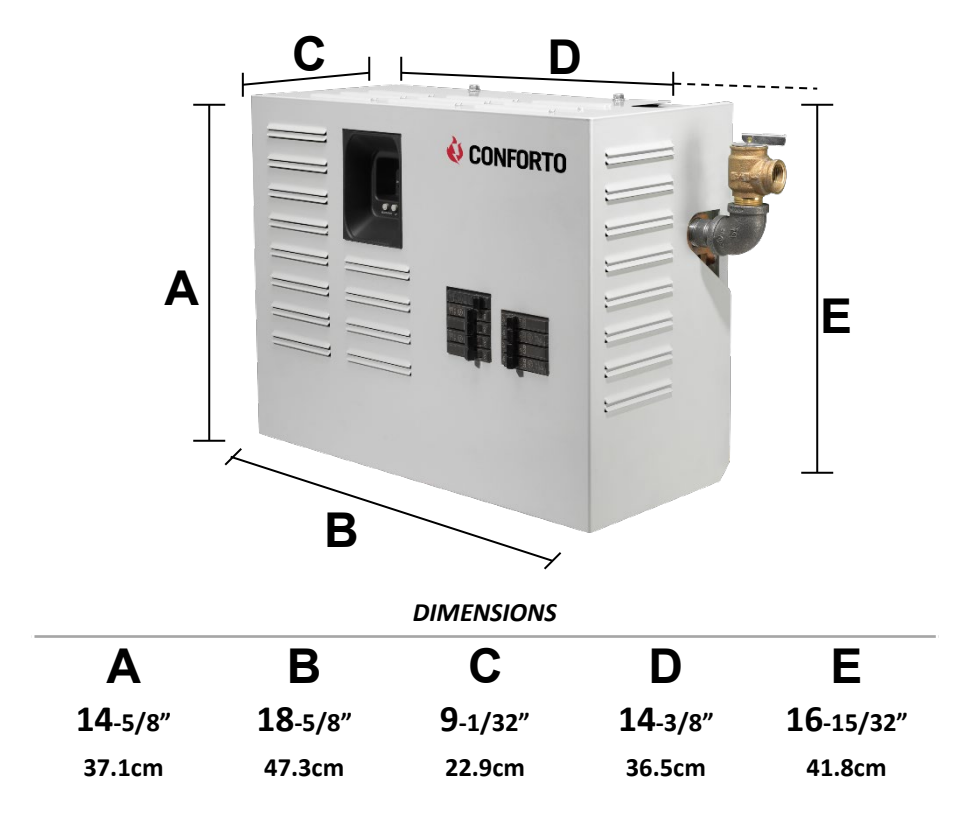

Shipping Weight approx: 70 lbs.

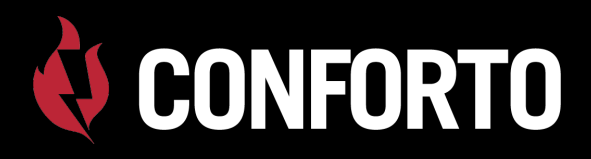

### Clearances

Minimum Clearances to combustible constructions are:

| Тор        | 16 in  |
|------------|--------|
| Front      | 12 in  |
| Left Side  | 20 in  |
| Right Side | 20 in  |
| Rear       | . 0 in |
| Bottom     | 10 in  |

#### **BOILER LOCATION & CLEARANCE DIMENSIONS**

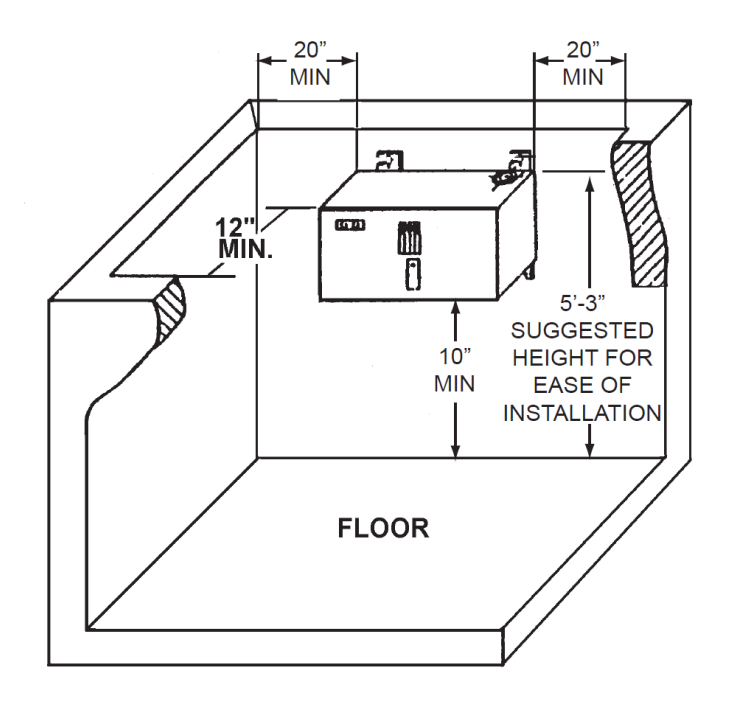

**NOTE:** Greater clearances for access should supercede fire protection clearance.

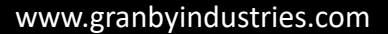

### **Standard Features**

- Three character LED display
- Three button User Interface
- Error code display

CONFORTO

- Element Staging and Rotation
- Dual set points for comfort heating and domestic hot water
- Setting for Fahrenheit or Centigrade temperature scales
- Water temperature heating range 90°-180°F (32-82°C)
- Dry fire protection
- Connections for flow sensor and low water cutoff
- Load management control connection with auxiliary heat source connection

- Freeze protection
- Circulator pump terminals
- 40VA transformer
- Three wire thermostat connection
- Audible alarm
- Pump exercising
- Relay contact monitoring
- Non-Volatile memory

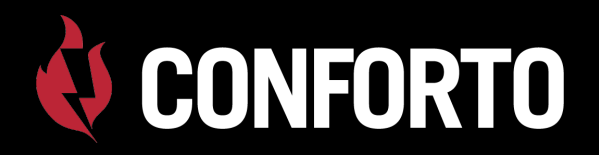

### Installation

The AT Series boiler is intended to be wall mounted and has integral wall mount brackets.

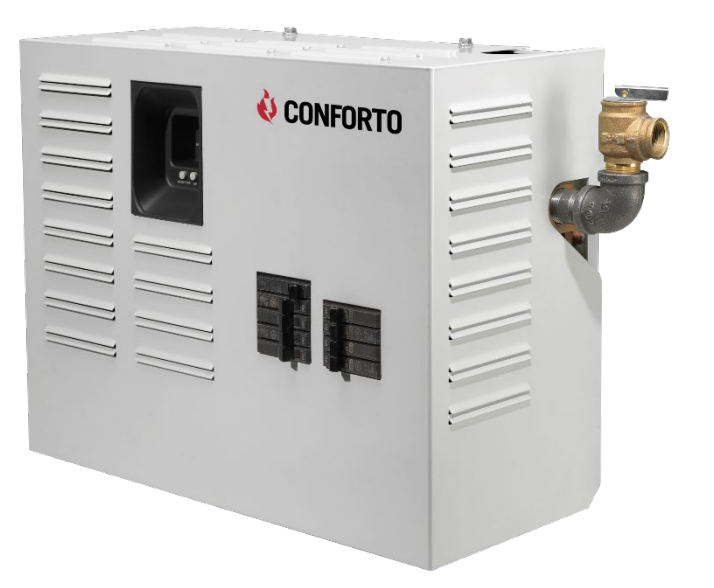

The AT Series boiler is required to be installed as a primary/secondary system

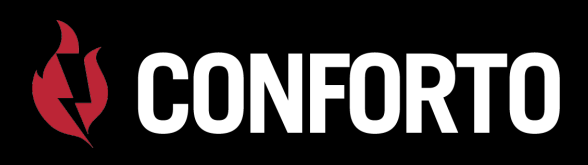

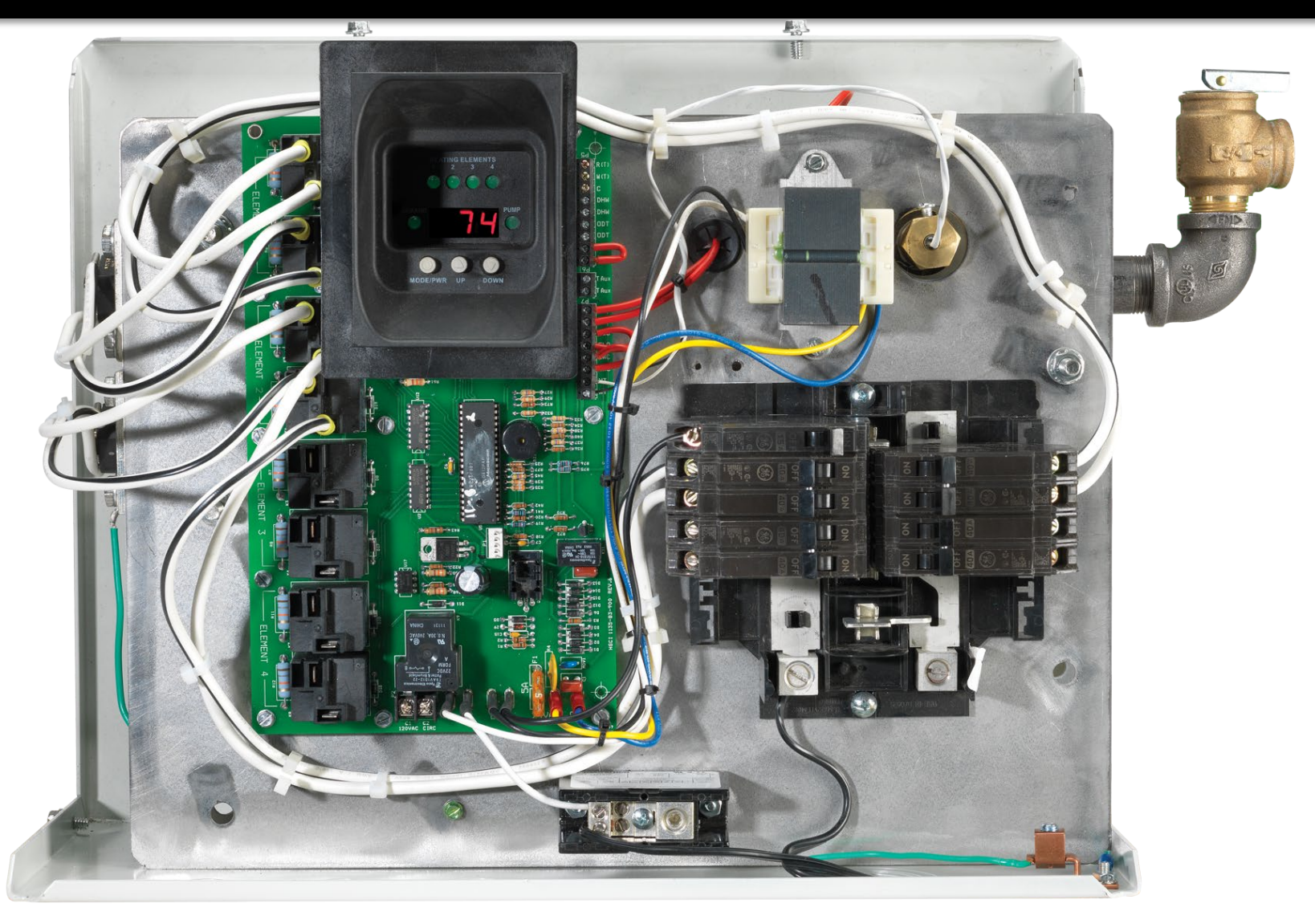

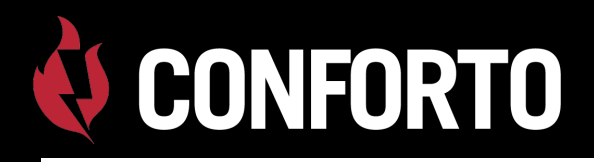

Piping

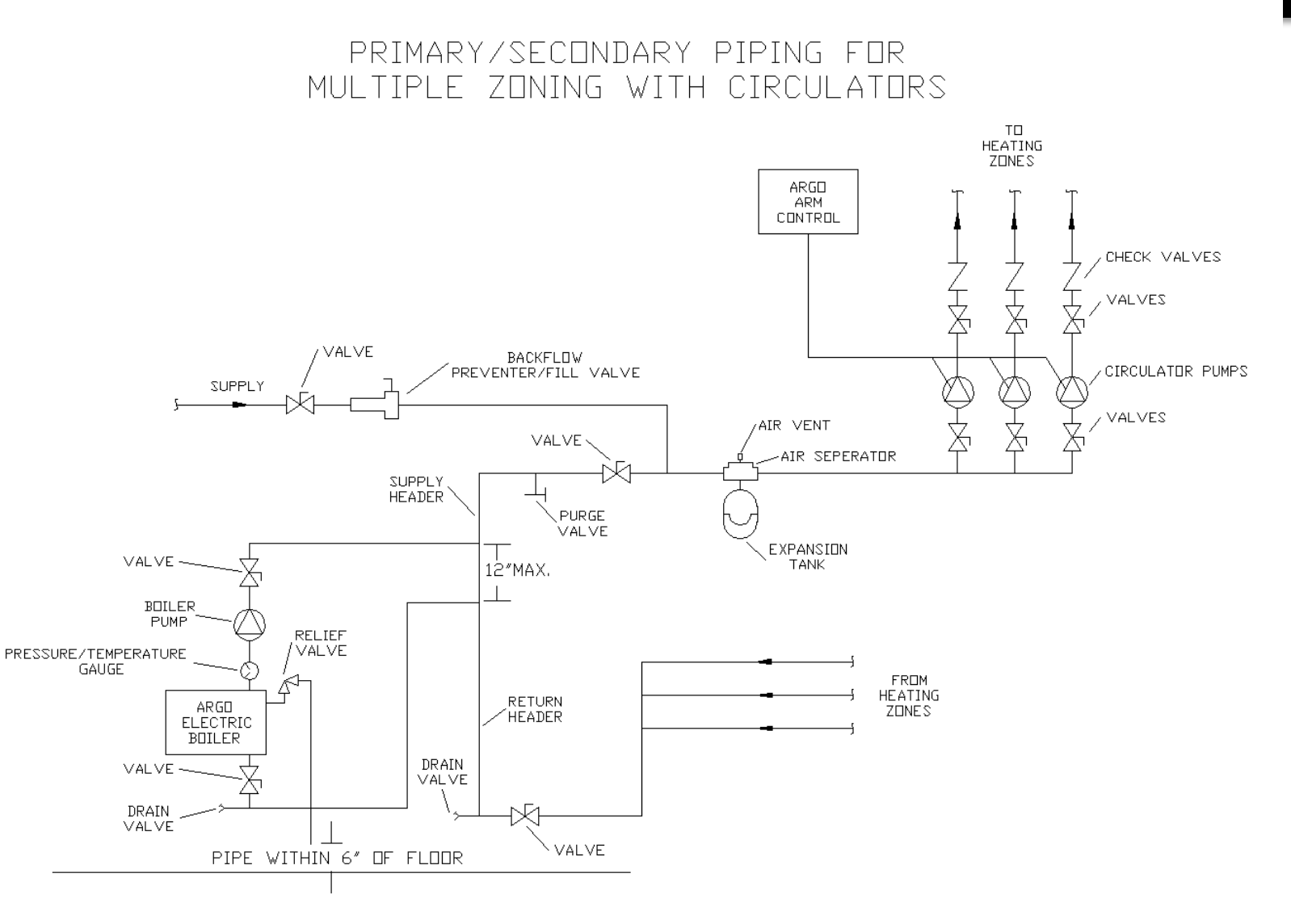

## **CONFORTO**

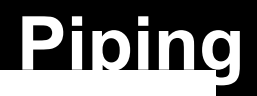

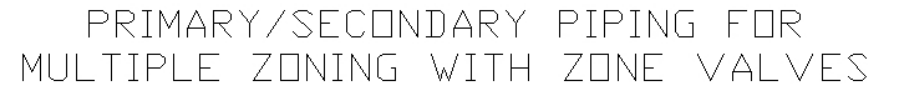

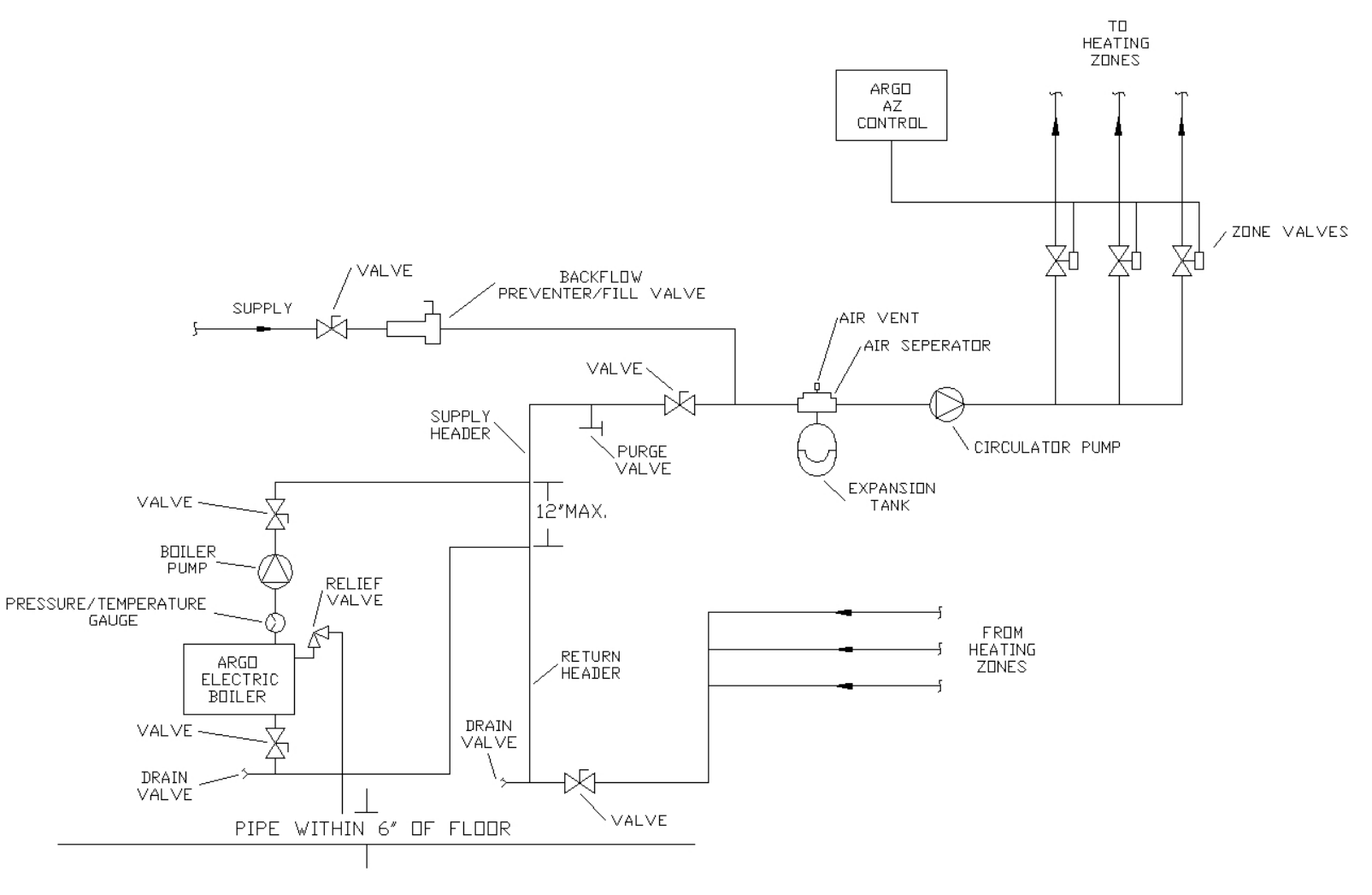

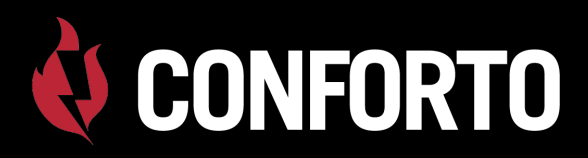

### **Flow Rates**

#### FLOW RATES

#### "AT" SERIES C – 2-ELEMENT BOILER

| kW Capacity | Min. Flow Rate (GPM)* |
|-------------|-----------------------|
| 6           | 2.0                   |
| 8           | 2.7                   |
| 10          | 3.4                   |
| 12          | 4.1                   |

| "AT" SERIES C – 4- ELEMENT BOILER |                       |
|-----------------------------------|-----------------------|
| kW Capacity                       | Min. Flow Rate (GPM)* |
| 12                                | 4.1                   |
| 16                                | 5.5                   |
| 20                                | 6.8                   |
| 24                                | 8.2                   |
|                                   |                       |

\* Flow Rate based on 20° F $\Delta$ T

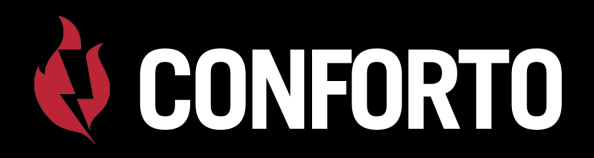

- Never Use Aluminum Wire. Copper Conductors Only.
  Note: Aluminum wire may be used to bring power to a sub panel located near the boiler, then use copper to connect the sub panel to the boiler.
- Boiler is designed for 240 Volt, 3-wire 50/60 Hertz power.
  Boiler Capacity will be reduced at lower voltages. (See IOM)

#### **Example:**

AT0623

208

6

4,507

15,400

21.7

| Operat               | Operating at 240 Vac           |                 |                            |                            |           |                                            |                    |                       |               |        |        |                        |                        |                        |
|----------------------|--------------------------------|-----------------|----------------------------|----------------------------|-----------|--------------------------------------------|--------------------|-----------------------|---------------|--------|--------|------------------------|------------------------|------------------------|
|                      | "AT" Series - 2 Element Boiler |                 |                            |                            |           |                                            |                    |                       | *Reco         | mmende | d Wire |                        |                        |                        |
| Model                | Boiler Size<br>Nominal<br>kW   | Voltage<br>(AC) | Output<br>Power<br>(Watts) | Output<br>Power<br>BTU/Hr. | Amperage  | Element<br>Size<br>(Watts)<br>at<br>240Vac | Number<br>Elements | Accessory<br>Load (A) | Total<br>Amps | MCA    | MOP    | 60°C<br>(140ºF)<br>AWG | 75°C<br>(167ºF)<br>AWG | 90°C<br>(194ºF)<br>AWG |
| AT0623               | 6                              | 240             | 6,000                      | 20,500                     | 25.0      | 3,000                                      | 2                  | 6                     | 31.0          | 38.8   | 40.0   | 8                      | 8                      | 10                     |
| Operating at 208 Vac |                                |                 |                            |                            |           |                                            |                    |                       |               |        |        |                        |                        |                        |
|                      |                                |                 | "A"                        | " Series                   | - 2 Eleme | nt Boile                                   | r                  |                       |               |        |        | *Recomm                | nended W               | lire                   |

2

27.7

6

34.6

35.0

8

10

3,000

10

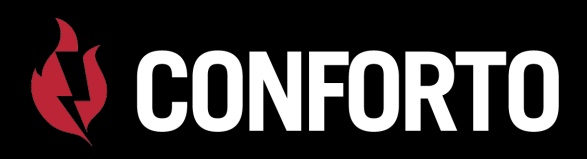

### **Electrical Connections**

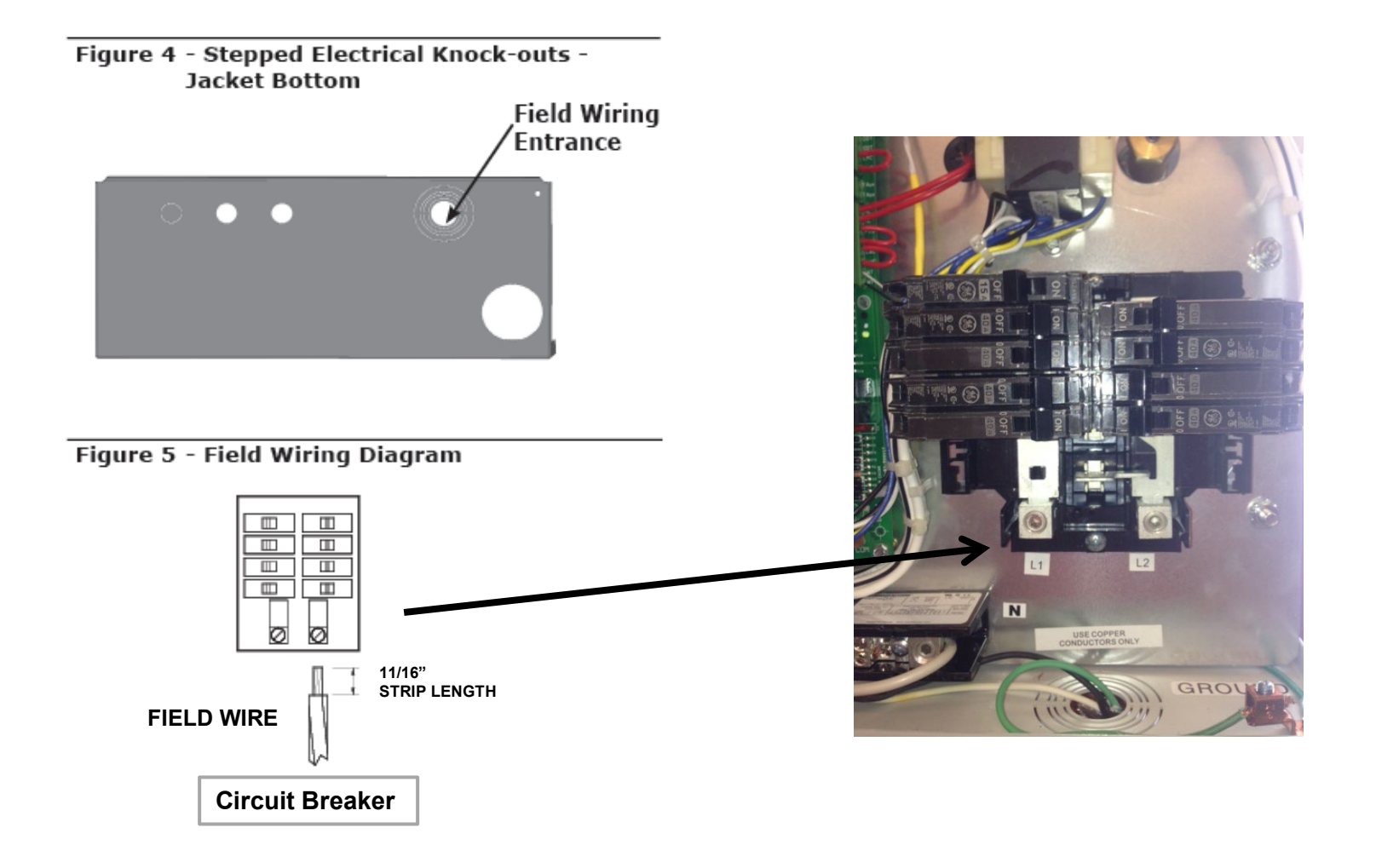

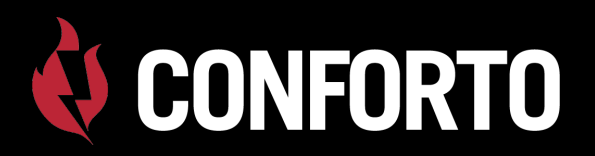

### Wire Sizing

| AT Series – 2 Element Boilers |          |         |           |           |           |  |  |  |  |
|-------------------------------|----------|---------|-----------|-----------|-----------|--|--|--|--|
| Model                         | Size- KW | Voltage | 60°C -AWG | 75°C -AWG | 90°C -AWG |  |  |  |  |
| AT0623                        | 6        | 240     | 8         | 8         | 10        |  |  |  |  |
| AT0824                        | 8        | 240     | 6         | 8         | 8         |  |  |  |  |
| AT1025                        | 10       | 240     | 4         | 6         | 6         |  |  |  |  |
| AT1226                        | 12       | 240     | 4         | 4         | 6         |  |  |  |  |
| AT Series – 4 Element Boilers |          |         |           |           |           |  |  |  |  |
| AT1243                        | 12       | 240     | 4         | 4         | 6         |  |  |  |  |
| AT1644                        | 16       | 240     | 2         | 3         | 4         |  |  |  |  |
| AT2045                        | 20       | 240     | 1/0       | 2         | 2         |  |  |  |  |
| AT2446                        | 24       | 240     | 2/0       | 1/0       | 1         |  |  |  |  |

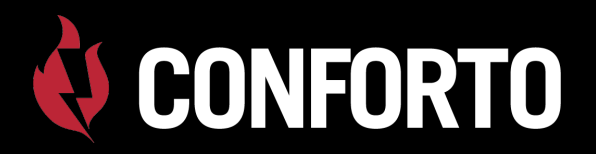

### Wire Sizing

| AT Series – 2 Element Boilers |          |         |           |           |           |  |  |  |
|-------------------------------|----------|---------|-----------|-----------|-----------|--|--|--|
| Model                         | Size- KW | Voltage | 60°C -AWG | 75°C -AWG | 90°C -AWG |  |  |  |
| AT0623                        | 6        | 208     | 8         | 10        | 10        |  |  |  |
| AT0824                        | 8        | 208     | 6         | 8         | 8         |  |  |  |
| AT1025                        | 10       | 208     | 6         | 6         | 8         |  |  |  |
| AT1226                        | 12       | 208     | 4         | 6         | 6         |  |  |  |
| AT Series – 4 Element Boilers |          |         |           |           |           |  |  |  |
| AT1243                        | 12       | 208     | 4         | 6         | 6         |  |  |  |
| AT1644                        | 16       | 208     | 3         | 4         | 4         |  |  |  |
| AT2045                        | 20       | 208     | 1         | 3         | 3         |  |  |  |
| AT2446                        | 24       | 208     | 1/0       | 1         | 2         |  |  |  |

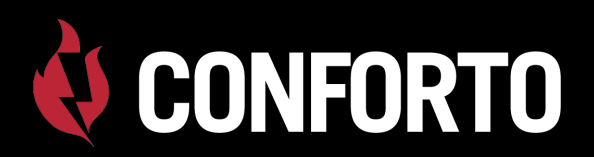

### Wiring Diagram

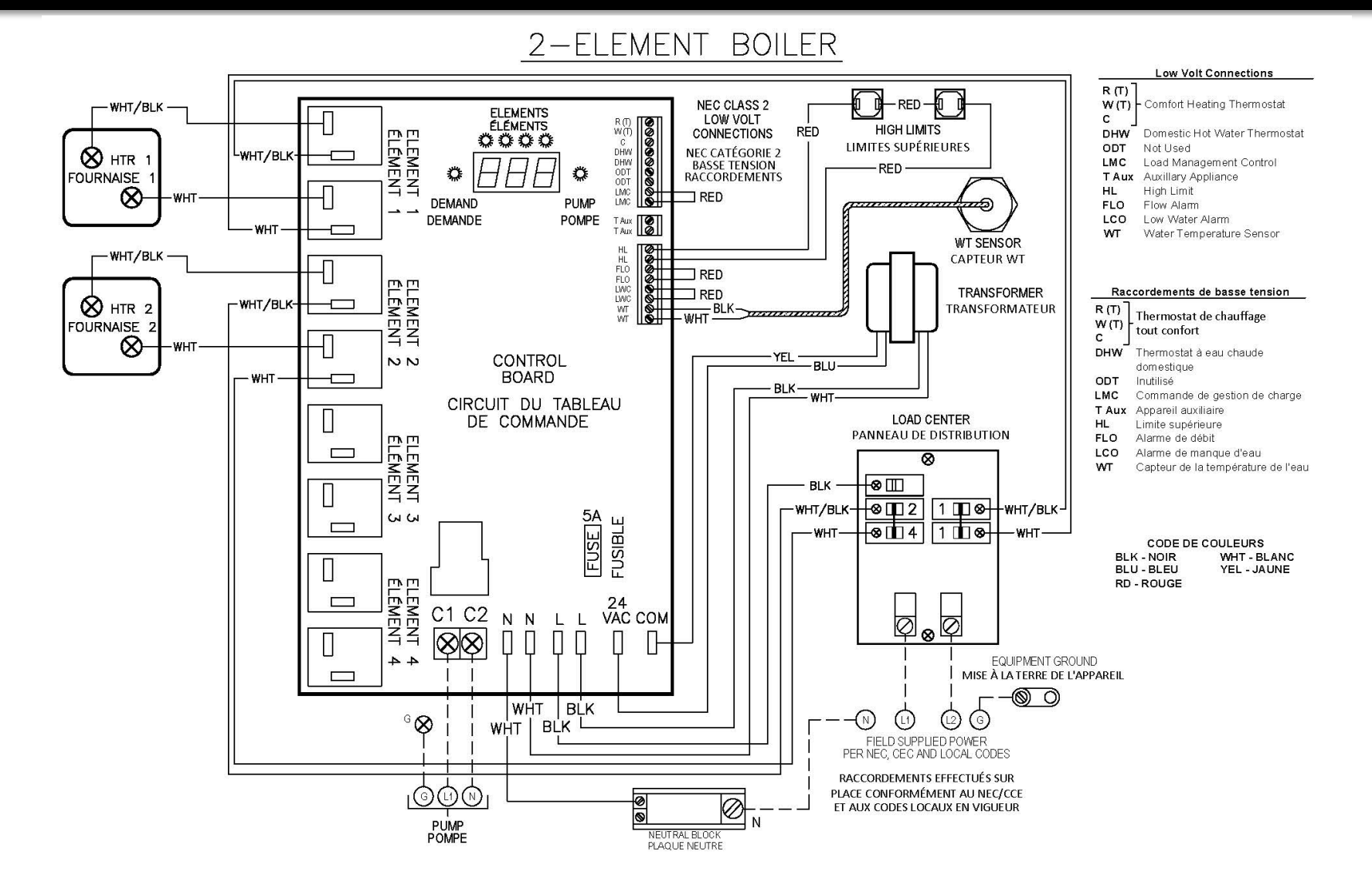

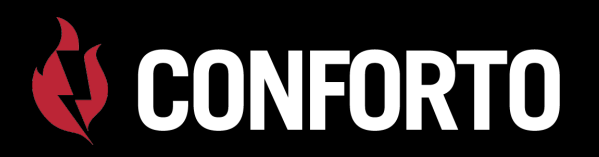

### Wiring Diagram

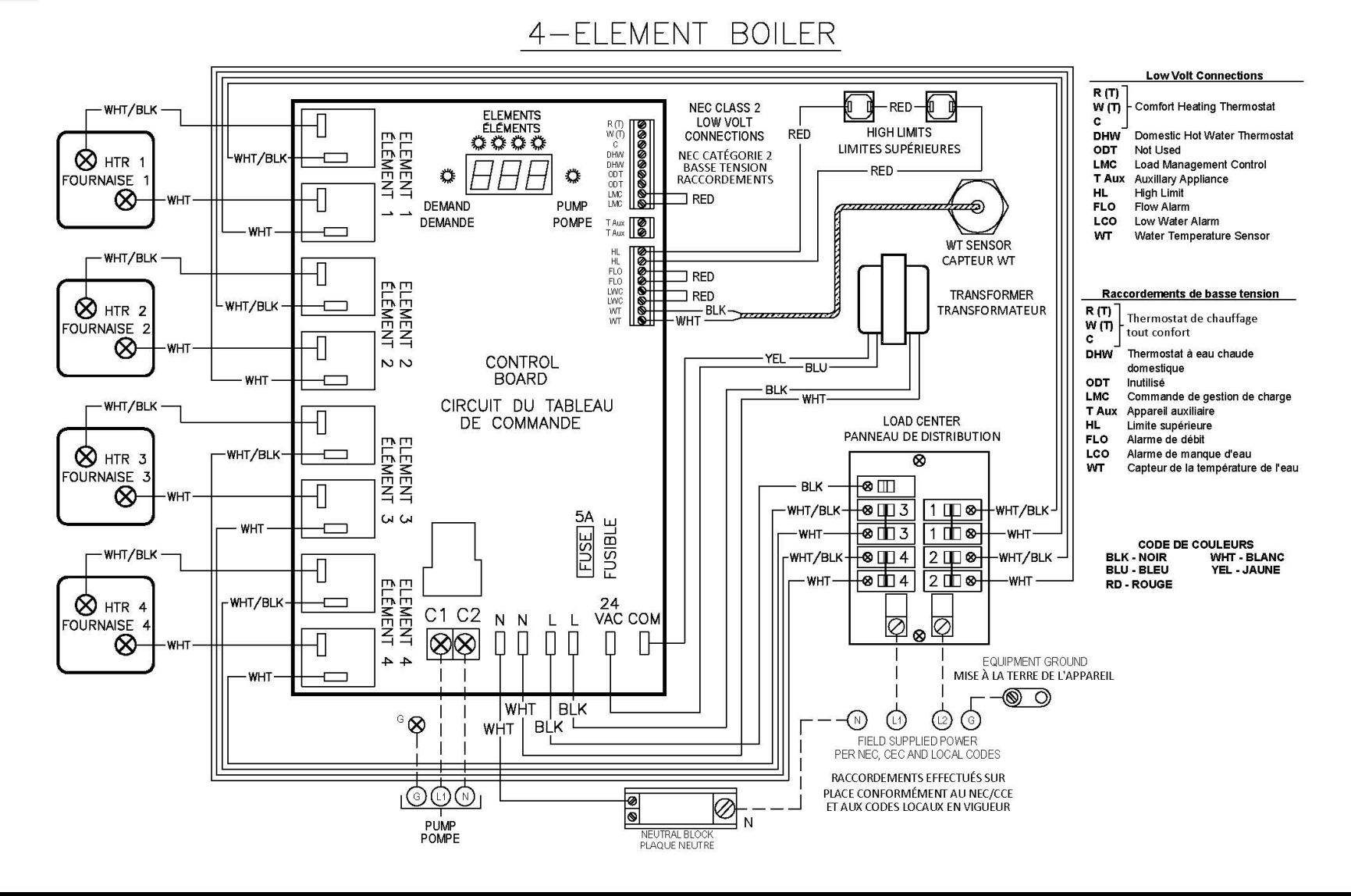

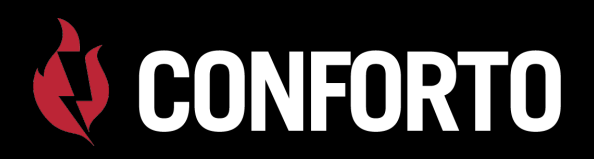

### **Field Wiring**

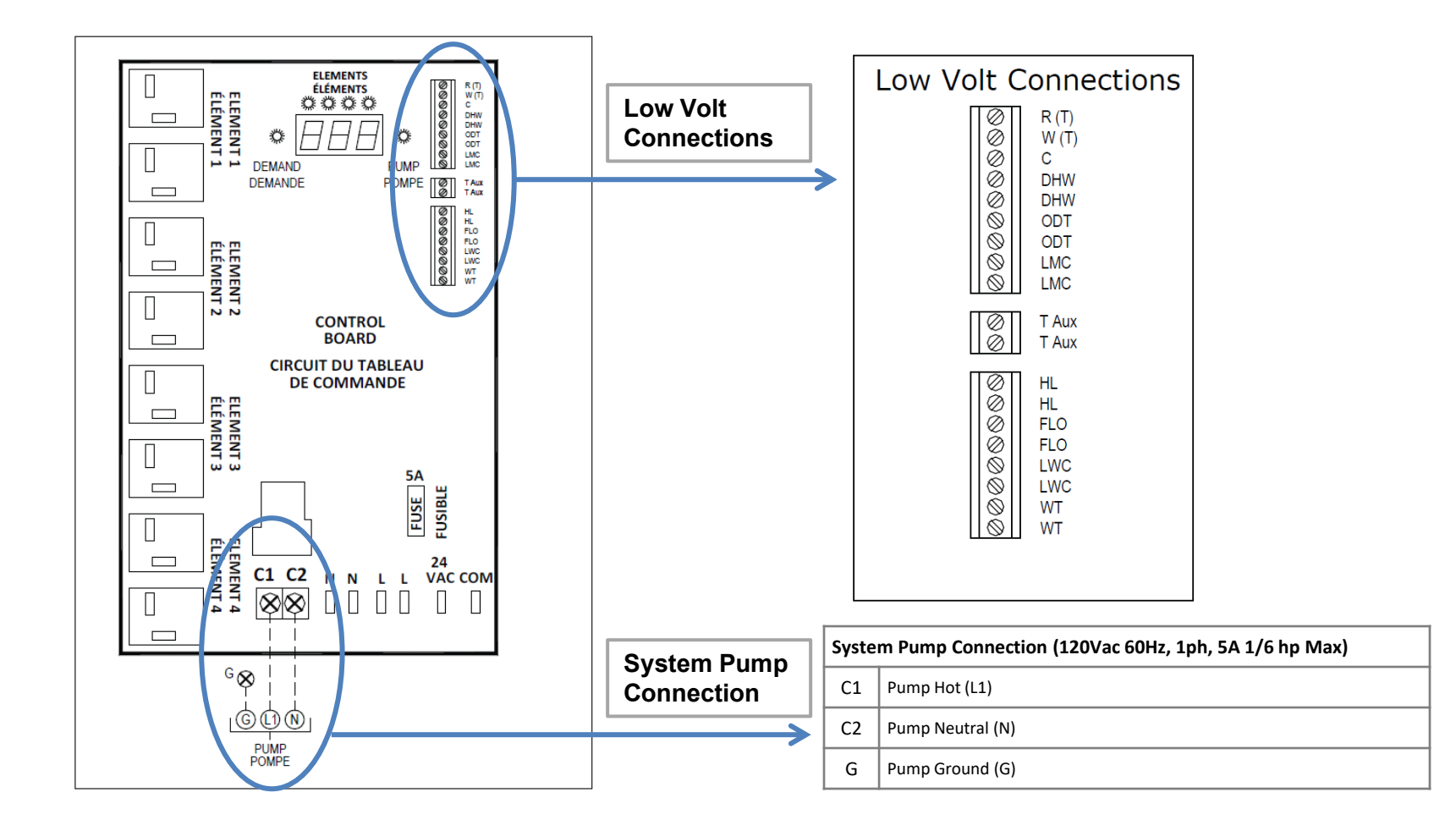

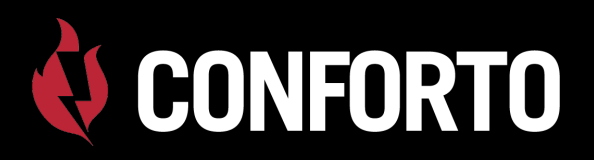

### **Field Wiring**

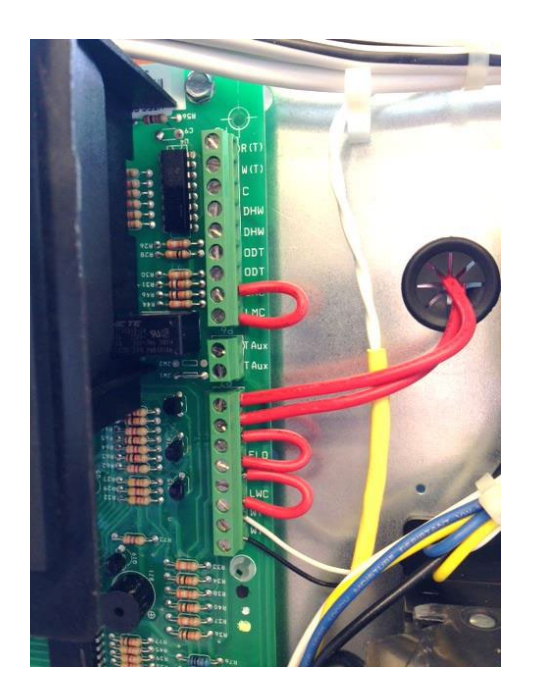

| Control Inputs (NEC Class-2 Low Voltage) |                                                                                                    |  |  |  |  |  |
|------------------------------------------|----------------------------------------------------------------------------------------------------|--|--|--|--|--|
| R (T)                                    |                                                                                                    |  |  |  |  |  |
| W (T)                                    | Comfort Heating – Thermostat Input (R W C) or zone valve end switch (R W), Dry Contact Close R-W Activation, 24Vac R-C |  |  |  |  |  |
| с                                        |                                                                                                    |  |  |  |  |  |
| DHW                                      | Domestic Hot Water – Thermostat Input. Dry Contact Close Activation DHW - DHW                                          |  |  |  |  |  |
| ODT                                      | Not Used                                                                                                    |  |  |  |  |  |
| *LMC                                     | Load Management Control Input. Dry Contact Normally Close LMC – LMC                                                    |  |  |  |  |  |
| HL                                       | High Limit Input (Factory Installed)                                                                                   |  |  |  |  |  |
| *FLO                                     | Flow Switch Input – Installer Supplied. Dry Contact Normally Close FLO – FLO                                           |  |  |  |  |  |
| *LWC                                     | Low Water Cutoff Input – Installer Supplied. Dry Contact Normally Closed LWC – LWC                                     |  |  |  |  |  |
| WT                                       | Water Temperature Sensor Input (Factory Installed)                                                                     |  |  |  |  |  |
| Control Output (NEC Class-2 Low Voltage) |                                                                                                    |  |  |  |  |  |
| T Aux                                    | Auxiliary Heating Appliance Thermostat Connection                                                                      |  |  |  |  |  |
| *Factory Jumper Installed                |                                                                                                    |  |  |  |  |  |

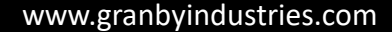

# CONFORTO AT Series Boiler Control

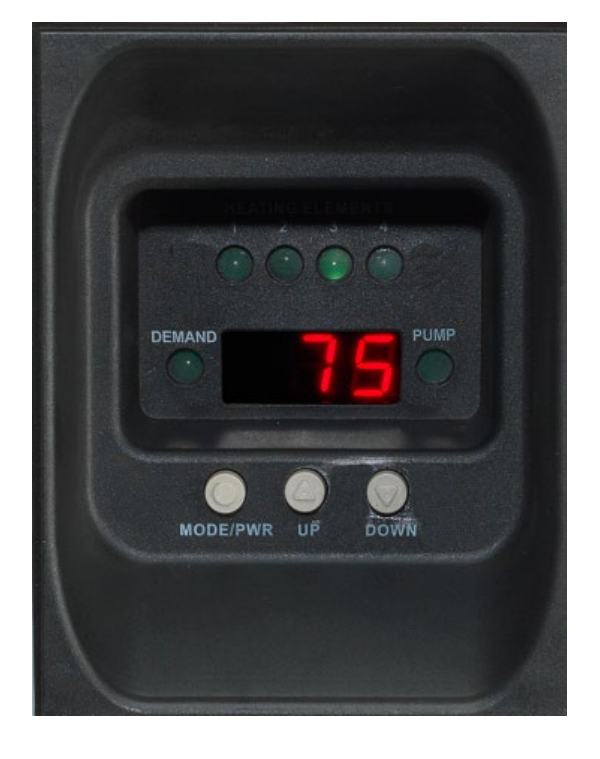

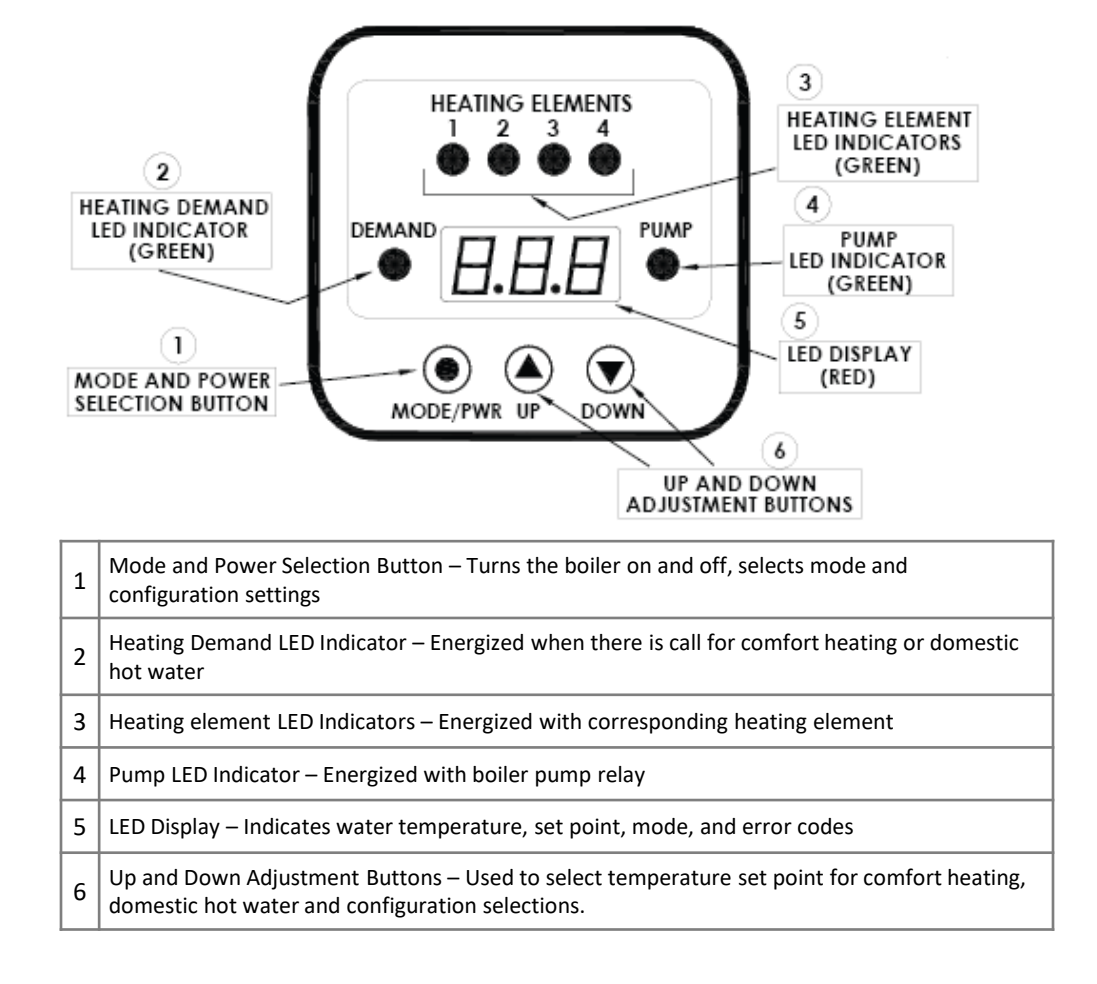

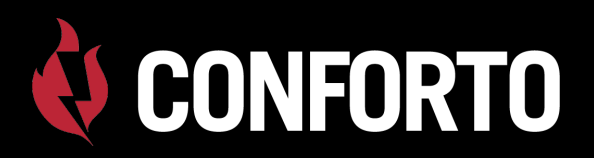

### **Boiler Display Codes**

| Display | Description                | Range                             | Note                                                                       |
|---------|----------------------------|-----------------------------------|----------------------------------------------------------------------------|
| On      | Boiler in On mode          |                                   |                                                                            |
| Off     | Boiler in Off mode         |                                   |                                                                            |
| СНЅ     | Comfort Heating Setting    | 90-180°F (32-82°C)                | Control prevents setting from being higher than Domestic Hot Water setting |
| dHS     | Domestic Hot Water Setting | 90-180°F (32-82°C)                | Control prevents setting from being lower than Comfort Heating setting     |
| dFS     | Differential Setting       | 4-20°F (2-11°C)                   | Applies to CHS & dHS                                                       |
|         |                            |                                   |                                                                            |
| DEG     | Degrees Temperature scale  | F or C                            |                                                                            |
| Stg     | Heating Element Stages     | 2 or 4                            |                                                                            |
| EL      | Active Elements            | 1-2 or 3-4                        | Only available if Stg is 2                                                 |
| dFt     | Dry Fire Test              |                                   | Displayed when power initially applied                                     |
| LdC     | Load Management            | Displayed when LMC terminals open | De-activates heating elements. Diverts TT to TTAux for secondary appliance |
| F       | Degrees Fahrenheit         |                                   |                                                                            |
| С       | Degrees Centigrade         |                                   |                                                                            |
| 1-2     | Elements 1 & 2 Active      | Two element boiler only           |                                                                            |
| 3-4     | Elements 3 & 4 Active      | Four element boiler only          |                                                                            |

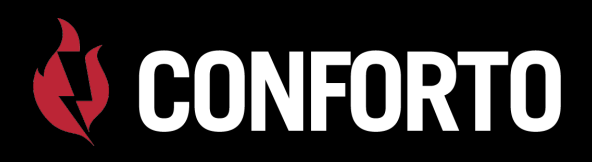

#### **Dry Fire Test**

 Dry Fire Test mode is initiated on power-up or whenever the boiler recovers from a loss of power. It takes several minutes to complete the test. The dry fire test is not a substitute for a low water cutoff control. During the test, the pump is energized then the first element is pulsed while the temperature sensor looks for a temperature change. If a failure occurs, "DFF" is displayed a re-try takes place. After three consecutive failures an audible alarm sounds and the pump will stop. Turn power off and correct condition to clear fault code.

#### Normal Operation: CH or DHW

- Central Heat: R-W closes on room tstat, boiler energizes pump relay for 30 seconds; checks safety circuits then advances to energizing elements, starting with lead element then adding elements as required to reach CH water temperature setting.
- DHW Aquastat makes on Indirect tank, boiler energizes pump relay for 30 seconds; checks safety circuits then advances to energizing elements, starting with lead element then adding elements as required to reach DHW water temperature setting.

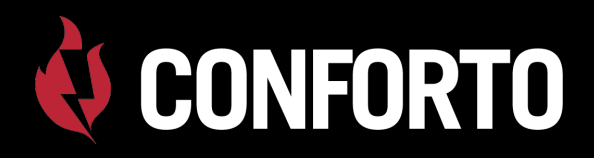

#### Load Management Control

- The Load Management Control feature (LMC) can be used to temporarily deactivate the boiler and place it in stand by mode. Some utility companies use this feature during peak demand times to load trim the utility's power grid.
- LMC terminals are low volt dry contact only.
- Control is equipped with an auxiliary set of contacts (T-Aux) which can be used to connect a secondary heat source. When LMC terminals are open, the electric elements are locked out and "LdC" is displayed. The call for heat on TT or DHW terminals is then diverted to the T-Aux terminals to energize a secondary heat source.
- When LMC opens and TT or DHW-TT is closed. the pump will remain (unless it was in post purge and then will finish purging).
- T-Aux terminals are dry contact low volt normally open and will close when the LMC terminals open and there is a call to either TT or DHW-TT.

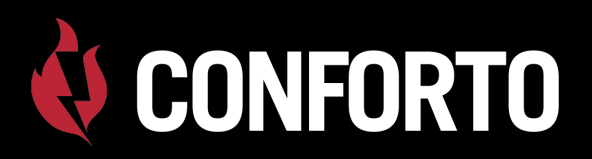

### **User Settings**

| User Settings                                                                                                    | Display         | Possible<br>Value  | Factory<br>Setting | Overview                                                                      |  |  |  |
|----------------------------------------------------------------------------------------------------|-----------------|--------------------|--------------------|-------------------------------------------------------------------------------|--|--|--|
| On/Off Mode                                                                                                    | ON              | ON                 | OFF                | Press and hold the MODE/PWR button for 2 seconds to turn the unit On or Off   |  |  |  |
|                                                                                                    | OFF             | OFF                | Urr                |                                                                               |  |  |  |
| Note: When electrical power has been removed and re-applied, when the unit is turned on it will automatically enter a dry fire test mode (if dFt is on, see Configuration). The display will flash dFt. To bypass the test, Press and hold the up ▲ or down ▼ arrow buttons for 2 seconds. |                 |                    |                    |                                                                               |  |  |  |
| To access the following: Unit must                                                                                                    | be in the "ON'  | " Mode. Press t    | :he MODE/PWR bເ    | utton to select setting.                                                      |  |  |  |
| Press the up ▲ or down ▼ arrow b                                                                                                    | uttons to chan  | ge setting.        |                    |                                                                               |  |  |  |
| Press the MODE/PWR button to sa                                                                                                    | ve setting. Dis | splay will flash t | hree times to conf | firm setting is saved                                                         |  |  |  |
| Automatically exits and saves after                                                                                                    | 5 seconds.      |                    |                    |                                                                               |  |  |  |
| CHS – Comfort Heating                                                                                                    | CHS             | 90-180°F           | 150°F              | Press the MODE/PWR button to select setting. Press the up $\blacktriangle$ or |  |  |  |
| DHW – Domestic Hot Water                                                                                                    | dHW             | 52-02 C            | 170°F              | scroll rapidly                                                                |  |  |  |
| DFS – Differential Setting                                                                                                    |                 | 4-20°F             |                    |                                                                               |  |  |  |
|                                                                                                    | dFS             | 2-11°C             | 10°                |                                                                               |  |  |  |

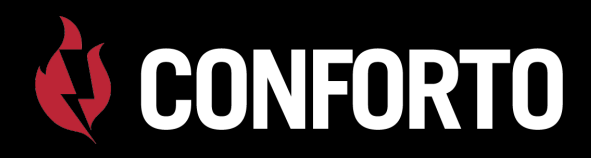

### **Configuring the Boiler**

#### To access the configuration mode:

- Unit must be in "OFF" Mode
- Press and hold Up & Down arrow buttons for 10 seconds
- Press Up or Down arrows to choose selection
- Press Mode/Power to enter selection; press Up or Down to change setting then press Mode/Power to save it.
- To exit press and hold Up & Down buttons for 2 seconds. Control automatically saves and exits after 10 seconds.

| DEG – Temperature Scale     | С       | С   | F      | Press the Up ▲ or Down ▼ arrow buttons to change setting                                     |  |
|-----------------------------|---------|-----|--------|----------------------------------------------------------------------------------------------|--|
|                             | F       | F   | F      |                                                                                              |  |
| STG – Number of Heater      | 2       | 2   |        | Press the Up▲ or Down▼ arrow buttons to change setting                                       |  |
| Elements                    | 4       | 4   | 2 or 4 |                                                                                              |  |
| EL – Active Elements        | 1-2     | 1-2 | 1 2    | Available only if STG is 2. Press the Up $\blacktriangle$ or Down $\blacktriangledown$ arrow |  |
|                             | 3-4     | 3-4 | 1-2    | buttons to change setting.                                                                   |  |
| DFT – Dry Fire Test Active/ | On /Off | On  | On     | Press the Up ▲ or Down ▼ arrow buttons to change setting                                     |  |
|                             | UII/UII | Off |        |                                                                                              |  |

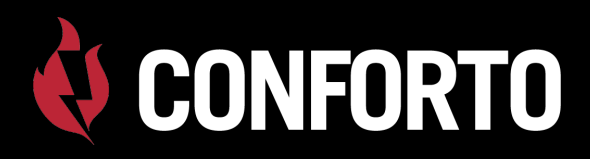

#### **Flow Sensor**

 A flow sensor can be installed to deactivate the boiler if water is not flowing correctly. Connect the sensor to the FLO terminals on the board. When the control contacts open the heating elements are prevented from energizing and "FLO" is displayed. The flow sensor input is not active during pre and post purge modes. The sensor contacts should be low voltage dry contact.

#### Low Water Cutoff

 A low water cutoff device can be wired to the LCO terminals to deactivate the boiler if water is not present at the sensor. When the LWCO contacts open, the heating elements are prevented from energizing and "LCO" is displayed. The LCO input is active only when the boiler is attempting to energize the elements, and is NOT active during the pre and post purge modes.

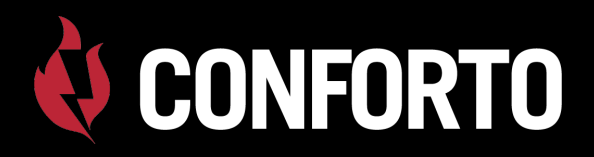

#### Anti Short Cycle Timer – Heating Call Satisfied

 After the completion of a comfort heating or domestic hot water cycle, the heating elements shall remain off for a minimum of three (3) minutes. The ASCT time begins when the last heating element de-energizes. The pump shall be allowed to run during the ASCT period.

#### Anti-Short Cycle Timer - Water Temperature Satisfied

• While a heating call exists (TT or DHW-TT closed) and an element cycles off to maintain setpoint temperature, it will not re-energize for 90 seconds.

#### Pump Exercising

• After 24 hours of pump inactivity, the pump will turn on for 60 seconds. Boiler must be in ON mode for pump exercising to occur.

#### Non Volatile Memory

• If power is lost, after it is restored the unit will return to the mode it was in prior to power loss. All user settings shall be retained and restored.

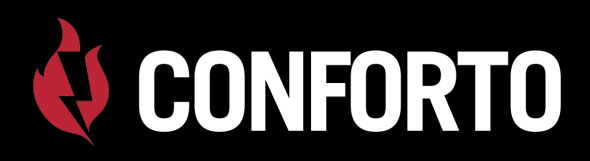

### **Additional Features**

#### **Test Mode**

- Test mode is intended for installer verification of T Boiler control. It is used to reduce time required to conduct comprehensive function test of the unit. Initiation of test mode can be accessed through the user interface and is not intended for unauthorized personnel.
- To enter test mode unit must energized and in OFF mode. Press and hold ▲up arrow button for 4 seconds. The firmware version is displayed for 3 seconds then element configuration ("2" or" 4") is displayed. Pressing either ▲up or ▼down arrow buttons change the element configuration (2 or 4). Select configuration that coincides with boiler.
- Press MODE/PWR button, display will illuminate all segments 8.8.8 along with demand LED (TT).
- Pressing MODE/PWR button again," tSt" is displayed. Check is made of Flow Sensor circuit, Low water cutoff sensor circuit, High limit circuit, Load management circuit and water temperature sensor. If any circuit is open or temperature sensor is shorted the display will indicate an error code (FLO, LCO, HL, LdC, tSO, tSS) and audible alarm will sound.
- Pressing MODE/PWR button again enters element check sequence. Each element heating circuit is checked for power. If the element does not have power error is displayed ("r1", "r2", "r3", "r4") and audible alarm will sound.
- When test is completed "On" is displayed. Pressing MODE/PWR button will repeat the test. Pressing ▲ up arrow button exits test mode and returns to off mode. Control automatically exits test after 4m. Removing power exits test mode.

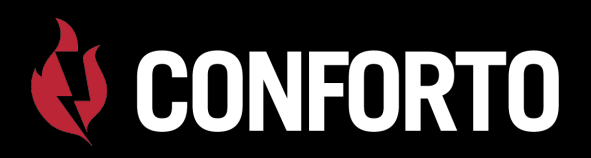

### **Boiler Fault Codes**

| Display | Failure                    | Alarm                             | Boiler state                                  | Action Required                                                                   |  |
|---------|----------------------------|-----------------------------------|-----------------------------------------------|-----------------------------------------------------------------------------------|--|
| r1      | Element-1 relay failure    | Audible Alarm                     | ON                                            | Check all circuit breakers. Reset power by                                        |  |
| r2      | Element-2 relay failure    | Audible Alarm                     | ON                                            | cycling pump circuit breaker (15A) or<br>pressing and holding MODE/PWR button for |  |
| r3      | Element-3 relay failure    | Audible Alarm                     | ON                                            | 2 seconds. Call for service if problem                                            |  |
| r4      | Element-4 relay failure    | Audible Alarm                     | ON                                            | hereisiste                                                                        |  |
| dFF     | Dry Fire Failure           | Audible Alarm<br>after 3 attempts | ON                                            | Correct fault, reset power                                                        |  |
| tSO     | Temperature sensor open    | Audible Alarm                     | ON                                            | Replace temperature sensor                                                        |  |
| tSS     | Temperature sensor shorted | Audible Alarm                     | ON                                            |                                                                                   |  |
| AbP     | Abnormal Power             | Audible Alarm                     | Control voltage outside the range of 18-30Vac | Verify all circuit breakers are on. Call for service if problem persists          |  |
| FLO     | Flow Switch Open           | Audible Alarm                     | Flow switch open<br>(Installer item)          | Check water flow                                                                  |  |
| LCO     | Low Water Cutoff Open      | Audible Alarm                     | Low Water Cutoff open<br>(Installer item)     | Check water level                                                                 |  |
| HL      | High limit(s)              | Audible Alarm                     | High Limit(s) Open                            | Auto reset, Call for service                                                      |  |
| CHF     | Control Hardware           | Audible Alarm                     | Control Hardware Failure                      | Call For Service                                                                  |  |
| FP      | Freeze Protection          | No Audible Alarm                  | Water temperature below 45°F (27°C)           | Control energizes pump and heating mode<br>until WT reaches 55°F                  |  |

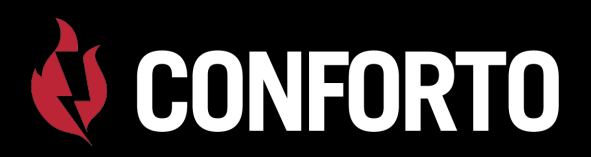

| Fault                           | Possible Cause                                                                                                    | Corrective Action                                                                                                    |
|---------------------------------|----------------------------------------------------------------------------------------------------|----------------------------------------------------------------------------------------------------|
| High Limit Trip                 | Is Circulator pump functional                                                                                      | Replace pump if bad                                                                                                    |
|                                 | Check Temperature Rise across boiler                                                                               | If > 20F- increase flow rate; larger pump/pipe size                                                                                                   |
|                                 | Check for temp overshoot after heat call ends                                                                      | If greater than 10F increase differential                                                                                                    |
|                                 | Check that HL screw terminals on board are tight                                                                   |                                                                                                    |
|                                 | Are HL Switches open while water temp <200F                                                                        | Check limit switches with OHM meter. Replace if open.                                                                                                 |
|                                 | Is heat load too small                                                                                             | Check heat load calculations                                                                                                    |
| AbP - Abnormal Power            | Power too high or too low                                                                                          | Check that incoming power is between 197 vac & 240 vac. If not correct the power supply.                                                              |
|                                 | Power is ok when unit is off but drops when unit is on                                                             | Check for correct wire and breaker size.                                                                                                    |
| Water temp overshoots set point | A small overshoot is normal, however if overshoot<br>is greater than 10°F (OS > 10°F) then check the<br>following. | Check temperature rise across boiler is less than 20°F. If too<br>high then increase flowrate through boiler, use larger boiler<br>pump if necessary. |
|                                 | Boiler is oversized for heating zone?                                                                              | Check heat load calculations.                                                                                                    |
|                                 | Differential is too low?                                                                                           | Increase differential temperature setting.                                                                                                    |
| DFF - Dry Failure Alarm         | Air in boiler?                                                                                                    | Purge boiler until all air is removed.                                                                                                    |
|                                 |                                                                                                    | Check that adequate air vents located in critical system high points. Add vents as necessary.                                                         |

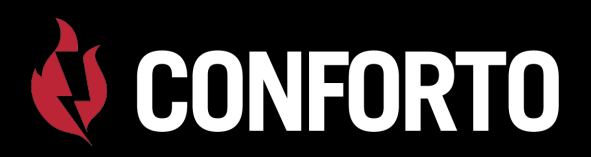

| Fault                                  | Possible Cause                                                                           | Corrective Action                                                                                          |
|----------------------------------------|------------------------------------------------------------------------------------------|----------------------------------------------------------------------------------------------------|
| tSO, tSS - Temperature sensor failure. | Check resistance value of sensor using R/T chart.                                        | Good - Check for loose WT terminals on control board.                                                      |
|                                        |                                                                                          | Bad - Replace Sensor.                                                                                      |
| CHF Control Hardware Failure           | Check all wiring for damage or loose connections.                                        | Bad - Tighten any loose terminals. Replace<br>Damaged Wiring.                                              |
|                                        |                                                                                          | Good - Replace Control.                                                                                    |
| Circuit Beakers Trip                   | Inspect wiring for damage or short circuits.                                             | Bad-Tighten any loose terminals. Replace damaged wiring.                                                   |
|                                        | Inspect heating elements, Check element resistance value is between $9-20\Omega$ (Ohms). |                                                                                                    |
|                                        |                                                                                          | Bad - Replace heating element(s).                                                                          |
|                                        | Is current draw between 12 and 25A (Amps) per element?                                   | Bad - Replace heating element(s).                                                                          |
| r1, r2, r3, r4 Relay failure code      | Is heating element wiring loose or damaged?                                              | Bad-Tighten any loose terminals. Replace<br>Damaged Wiring.                                                |
|                                        | Is heat relay stuck closed?                                                              | With power removed check relay contacts with<br>an Ohm meter. Replace control if relay is stuck<br>closed. |

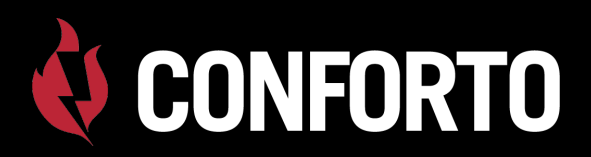

| Fault                      | Possible Cause           | Corrective Action                                                                                                    |
|----------------------------|--------------------------|----------------------------------------------------------------------------------------------------|
| FLO Flow Switch Alarm      | Is flow switch installed | N - Check control board jumper is in place and secure. Tighten FLO screws if needed.                                           |
|                            |                          | Y - System air locked - Purge system and add venting as needed.                                                                |
|                            |                          | Y - Check that flow switch is functioning properly.<br>Conduct self test on flow switch(Consult<br>manufactures instructions). |
| LWC Low Water Cutoff Alarm | Is LWCO Installed?       | N - Check control board jumper is in place and secure. Tighten LWC screws if needed.                                           |
|                            |                          | Y - System air locked - Purge system, add venting as needed.                                                                   |
|                            |                          | Y - System low on water - Check water feed to boiler, check for leaks. Repair as needed.                                       |
|                            |                          | Y - check that LWCO is functioning properly.<br>Conduct self test on LWCO switch (Consult<br>manufactures instructions).       |

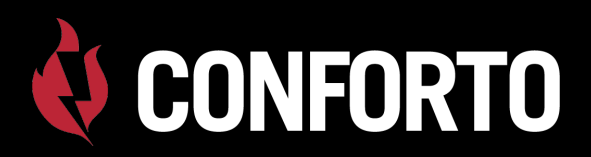

| Fault                               | Possible Cause                          | Corrective Action                                                                                                    |
|-------------------------------------|-----------------------------------------|----------------------------------------------------------------------------------------------------|
| Control Display Dark/ Un-responsive | Is electrical power applied to unit?    | Check Incoming power is between 197Vac and 240Vac (197< IP <240Vac). If power outside range, contact electrician to have power corrected.                   |
|                                     | Field Service circuit breakers tripped? | Check for loose or damaged wiring. Replace wiring if damaged.                                                                                               |
|                                     |                                         | Check heating element resistance within 9-20 $\Omega$ (Ohms). Replace element if outside range.                                                             |
|                                     | AT boiler 15A breaker tripped?          | Inspect control and all wiring for damage. Replace any damaged components or wiring.                                                                        |
|                                     |                                         | Inspect field installed themostat and wiring for damage.<br>Repair and replace as necessary.                                                                |
|                                     | Is control transformer functioning?     | Check for 24Vac on R and C terminals of control board. If<br>less than 18Vac on R & C with primary side between 104<br>and 130Vac then replace transformer. |
|                                     |                                         | With power removed check control transformer primary and secondary windings for open or short. If windings are open or short, replace transformer.          |
|                                     |                                         | With power removed check 5A fuse on control board. If bad replace fuse.                                                                                     |
|                                     | Is wiring loose or damaged?             | Inspect all thermostat wiring for damage loose connections or damage. Replace wiring if necessary.                                                          |

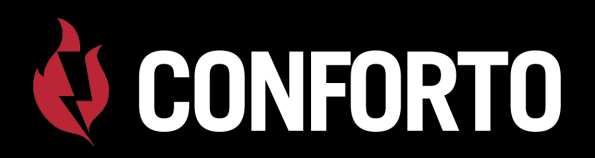

| Fault                                                     | Possible Cause                  | Corrective Action                                                                               |
|-----------------------------------------------------------|---------------------------------|-------------------------------------------------------------------------------------------------|
| Control functions correctly but boiler doesn't heat water | Heating element(s) failed?      | Check heating element resistance within 9-20 $\Omega$ (Ohms). Replace element if outside range. |
|                                                           | AT boiler 40A breakers tripped? | Check for loose or damaged wiring. Replace wiring if damaged.                                   |
|                                                           |                                 | Check heating element resistance within 9-20 $\Omega$ (Ohms). Replace element if outside range. |
|                                                           |                                 | Check control board for damaged heat relay(s).                                                  |
|                                                           |                                 | Check boiler pump is operational. Replace if necessary.                                         |

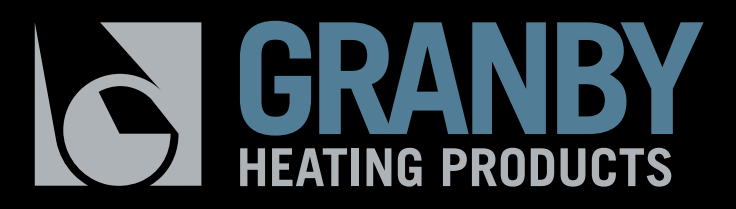

### **Thank You**